## Wachtwoord resetten leerlingen/studenten

1. Ga naar https://wachtwoord.zone.college en kies voor Wachtwoord Vergeten.

| <b>Q</b> * | Welkom! Hier kunt u eenvoudig uw<br>wachtwoord wijzigen. |
|------------|----------------------------------------------------------|
| <b>P</b>   | Wachtwoord vergeten                                      |
| 00         | Wachtwoord wijzigen                                      |

2. Vul in het volgende scherm je gebruikersnaam in en klik op volgende.

|             | Vul uw gebruikersnaam in om uw<br>wachtwoord te wijzigen. |
|-------------|-----------------------------------------------------------|
|             |                                                           |
|             |                                                           |
| Gebruikersn | aam:                                                      |

**3.** Je ontvangt nu een sms met daarin een **PIN Code**, vul deze pincode in op de website en klik op volgende.

Krijg je een foutmelding of wordt de sms naar een oud/verkeerd nummer verstuurd neem dan contact op met de administratie of het SSP en geef het juiste mobiele nummer door. 1 uur nadat het nummer is aangepast kun je opnieuw een wachtwoord reset aanvragen.

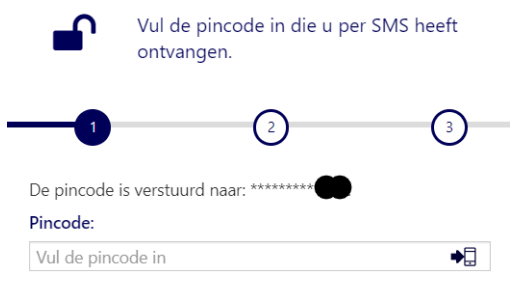

4. Vul nu 2 keer het nieuwe wachtwoord in.

**LET OP!** Je wachtwoord moet aan de volgende eisen voldoen:

- 1. Minimaal **12** karakters
- 2. Minimaal **1** hoofdletter
- 3. Minimaal **1** cijfer

| Nieuw wachtwoord:          |   |  |  |
|----------------------------|---|--|--|
|                            | ۲ |  |  |
| Vul wachtwoord nogmaals in | ۲ |  |  |

Klik hierna op volgende en je krijgt melding dat het wachtwoord succesvol is gewijzigd.

Vanaf nu kun je met dit nieuwe wachtwoord weer inloggen.